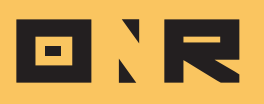

## HOW TO RESEND THE "WELCOME" EMAIL TO USER

In this article, we will guide you on how to resend the "Welcome" email to a user who needs to set up their password for the first time, granting them access to their account.

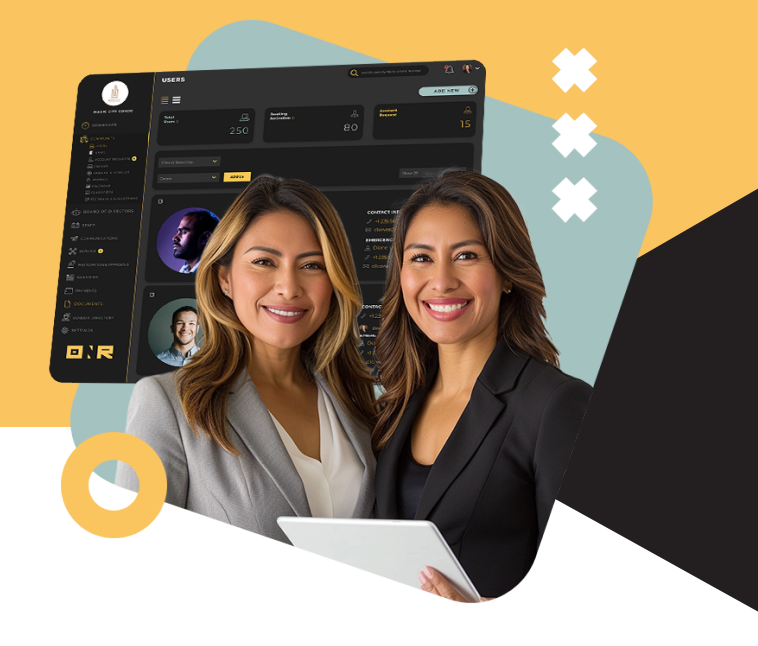

## **IMPORTANT NOTE:**

The **"Resend Welcome Email"** feature will only work if the user has not previously set a password. If they have already set their password, the platform will provide the option to **"Send Reset Password"** instead.

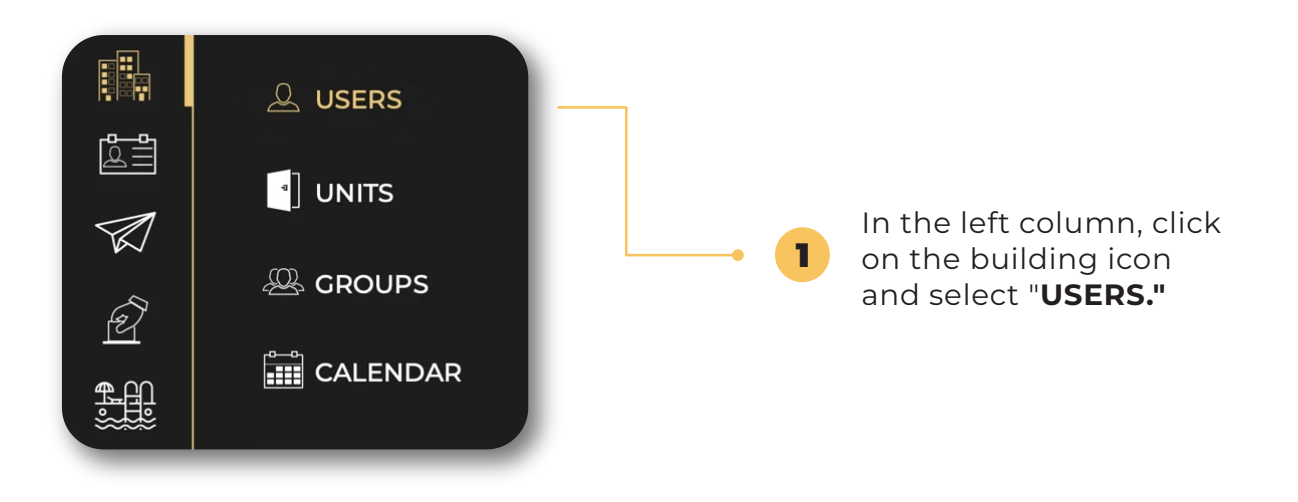

Find the desired user and click on the **three dots located on the right side of their name.** This will display a menu with various options.

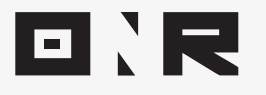

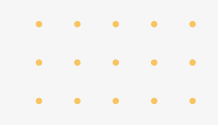

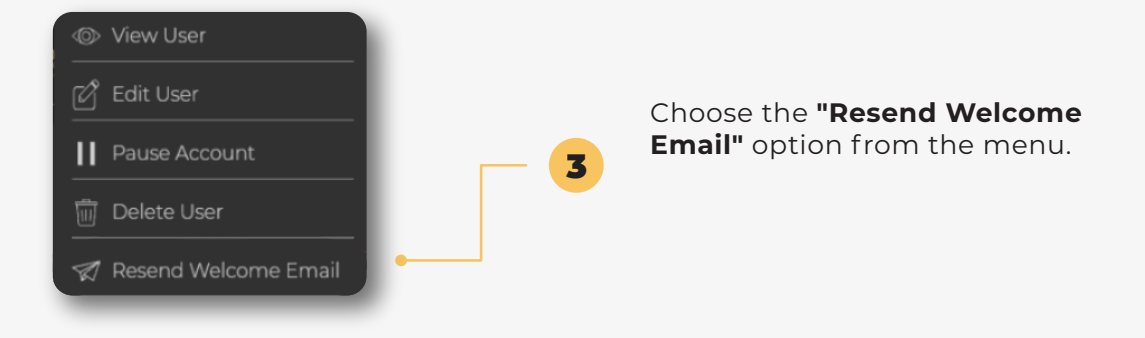

## SUCCESS!

4

You have successfully resent the **'Welcome' email.** Kindly remind the user to **check their spam/junk folder,** as automated emails sometimes end up there.

By following these steps, **users will receive the necessary instructions** to set up their password and gain access to their account.

If you have any problems or need additional assistance, don't hesitate to reach out to our dedicated support team at **<u>support@onrapp.com</u>** 

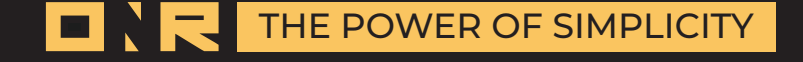